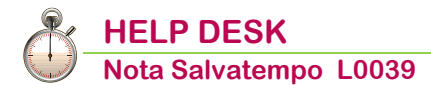

### FSBA - Fondo di solidarietà Bilaterale Artigianato

Quando serve

Per gestire la contribuzione al Fondo di Solidarietà Bilaterale dell'Artigianato (FSBA).

Si precisa che i valori contenuti nel presente documento sono relativi alla contribuzione nazionale, pertanto si rimanda all'utente la verifica di eventuali contribuzioni differenti a carattere regionale.

Normativa

Come previsto dall'Accordo interconfederale 17/12/2021, a decorrere dal 1º gennaio 2022, o dalla data di sottoscrizione dei rinnovi dei CCNL di categoria ove successiva, la quota di contribuzione mensile dovuta a EBNA/FSBA dalle **aziende del settore artigiano (edilizia esclusa) non beneficiarie dei trattamenti d'integrazione salariale INPS** varia da 7,65 euro a **11,65 euro**.

La quota mensile è composta da:

- una quota fissa pari a 11,65 euro mensili per 12 mensilità per le prestazioni EBNA dovuta sempre in misura intera per tutti i lavoratori (full-time e part-time, apprendisti, ecc.).;
- una quota variabile pari allo 0,60% della retribuzione imponibile ai fini previdenziali (0.15% c/dipendente + 0.45% c/azienda) per FSBA. La quota variabile è automaticamente riproporzionata essendo calcolata sull'imponibile previdenziale del mese.

Anche in assenza di retribuzione imponibile previdenziale nel mese (es. maternità, infortunio ecc.) la quota fissa resta comunque dovuta.

Si precisa che il contributo di **solidarietà del 10%** deve essere calcolato con riferimento all'importo fisso destinato alle "Prestazioni e funzionamento EE.BB.RR".

Versamento della contribuzione in F24 ed esposizione in Uniemens nell'elemento Convenzioni Bilaterali con causale "EBNA".

Imprese soggette a trattamenti d'integrazione salariale.

Per queste imprese è dovuta la sola contribuzione EBNA, che dal 1° gennaio 2022 varia da 10,42 euro mensili a **11,65 euro** mensili (139,80 annui) per tutti i lavoratori (full-time e part-time, apprendisti, ecc.).

Il contributo di **solidarietà del 10%** all'INPS è dovuto con riferimento all'importo destinato alle "Prestazioni e funzionamento EE.BB.RR".

Poiché l'assoggettamento o meno delle imprese in esame al sistema d'integrazione salariale dell'INPS può variare anche di mese in mese, in relazione alle dimensioni dell'impresa, tenere presente quanto segue:

- se nel mese di competenza è versata all'INPS la contribuzione di finanziamento per CIGO/CIGS, la contribuzione a FSBA è dovuta nella quota fissa pari a 11,65 euro mensili;
- in caso contrario la contribuzione a FSBA è dovuta in base alle modalità generali: quota fissa 11,65 euro e quota variabile 0,60%.

#### In questo documento:

- 1. Enti Previdenziali
- 2. Descrizioni Macro
- 3. Voci Costanti
- 4. Calcoli Macro
- 5. Parametri Contributivi
- 6. Gestione Dipendente
- 7. Gestione Dichiarazione Uniemens
- 8. Gestione Delega F24
- 9. Nota Contabile
- 10. Dove trovo tutte le Note Salvatempo?

Descrizioni, valori, conti utilizzati all'interno del documento sono esclusivamente a titolo esemplificativo; è cura dell'utente valutarne il corretto riferimento.

### 1. Enti Previdenziali

Percorso PAGHE 31.Paghe e Stipendi → 14.Gestione tabelle → 01.Tabelle generali → 06.Enti Previdenziali

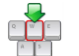

Scelta di menu

### Inserire l'ente previdenziale FSBA:

| Enti Previdenziali                                                                                                    |                                                                                        |      |
|----------------------------------------------------------------------------------------------------|----------------------------------------------------------------------------------------|------|
| Codice ente previdenziale                                                                                                    | 375                                                                                    |      |
| Sigla ente previdenziale                                                                                                    | FSBA                                                                                   |      |
| Descr. ente previdenziale                                                                                                    | FSBA Fondo di Solid.Bilaterale Artigianato                                             |      |
|                                                                                                    |                                                                                        |      |
| Codice Fiscale ente                                                                                                    |                                                                                        |      |
| Codice ente principale                                                                                                    | 0 -                                                                                    |      |
| Codice ente SICO                                                                                                    | · ·                                                                                    |      |
| Ente Bilaterale                                                                                                    |                                                                                        |      |
|                                                                                                    |                                                                                        |      |
| Causale contrib. per F24                                                                                                    | EBNA Causale contrib. per Uniemens                                                     | EBNA |
| Causale contrib. per F24<br>Provincia                                                                                                    | EBNA Causale contrib. per Uniemens - Tutte le Province                                 | EBNA |
| Causale contrib. per F24<br>Provincia<br>Periodicita' Versamento                                                                              | EBNA Causale contrib. per Uniemens - Tutte le Province Mensile                         | EBNA |
| Causale contrib. per F24<br>Provincia<br>Periodicita' Versamento<br>Importo Min. Versamento                                                   | EBNA Causale contrib. per Uniemens - Tutte le Province Mensile 0,00                    | EBNA |
| Causale contrib. per F24<br>Provincia<br>Periodicita' Versamento<br>Importo Min. Versamento<br>Stampa Periodo Dal                             | EBNA Causale contrib. per Uniemens - Tutte le Province Mensile 0,00 S i                | EBNA |
| Causale contrib. per F24<br>Provincia<br>Periodicita' Versamento<br>Importo Min. Versamento<br>Stampa Periodo Dal<br>Stampa Periodo Al        | EBNA Causale contrib. per Uniemens - Tutte le Province Mensile 0,00 Si No              | EBNA |
| Causale contrib. per F24 Provincia Periodicita' Versamento Importo Min. Versamento Stampa Periodo Dal Stampa Periodo Al Arrotondamento in F24 | EBNA Causale contrib. per Uniemens - Tutte le Province Mensile 0,00 S i No C Centesimo | EBNA |

▶ al campo <Causale contrib. per F24> EBNA

- > al campo <Causale contrib. per Uniemens> EBNA
- **u** al campo **<Periodo primo versamento>** inserire la data del primo versamento in F24.

Confermare il caricamento.

### 2. Descrizioni Macro

| Scelta di menu           | Percorso                                                                                                    |
|--------------------------|----------------------------------------------------------------------------------------------------|
|                          | PAGHE<br>31.Paghe e Stipendi $\rightarrow$ 14.Gestione tabelle $\rightarrow$ 07.Tabelle macro $\rightarrow$ 01.Descrizioni<br>Macro       |
| Creare una destinato all | macro <b>F227</b> per il contributo di <b>solidarietà del 10%</b> riferito all'importo fisso<br>e "Prestazioni e funzionamento EE.BB.RR". |
|                          |                                                                                                    |

| Tabella Descrizione Macro     |                     |                   |                    |
|-------------------------------|---------------------|-------------------|--------------------|
|                               |                     |                   |                    |
| Codice Macro                  | F227                |                   |                    |
| Descrizione                   | IMP.CTR SOL. 2.27   |                   |                    |
|                               |                     |                   |                    |
| Tipo periodo                  | Corrente            |                   |                    |
| Mese precedente               | 0                   |                   |                    |
| Controllo modelli annuali dip | oendenti trasferiti |                   | 1 Fiscale          |
|                               |                     |                   |                    |
| Dati inizio periodo           |                     | Dati fine periodo |                    |
|                               |                     |                   |                    |
| Mensilita`                    | 0                   | Mensilita`        | 0                  |
| Periodo paga                  | 00/0000 Anno Corr.  | Periodo paga      | 00/0000 Anno Corr. |
|                               |                     |                   |                    |

### Confermare il caricamento.

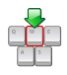

Creare una macro **F504 (per le aziende con versamento integrazione salariale)** per il contributo di **solidarietà 10%** riferito all'importo fisso destinato alle "Prestazioni e funzionamento EE.BB.RR".

| Codice Macro                    | F504              |                   |                    |
|---------------------------------|-------------------|-------------------|--------------------|
| Descrizione                     | IMP.CTR SOL 5.04  |                   |                    |
|                                 |                   |                   |                    |
| Tipo periodo                    | C orrente         |                   |                    |
| Mese precedente                 | 0                 |                   |                    |
| Controllo modelli annuali diper | ndenti trasferiti |                   | 1 Fiscale          |
|                                 |                   |                   |                    |
| Dati inizio periodo             |                   | Dati fine periodo |                    |
|                                 |                   |                   |                    |
| Mensilita`                      | 0                 | Mensilita`        | 0                  |
| Periodo paga 0                  | 0/0000 Anno Corr. | Periodo paga      | 00/0000 Anno Corr. |

Confermare il caricamento.

### 3. Voci Costanti

|                | Percorso                                                                                                    |
|----------------|----------------------------------------------------------------------------------------------------|
| Scelta di menu | PAGHE 31.Paghe e Stipendi $\rightarrow$ 14.Gestione tabelle $\rightarrow$ 07.Tabelle macro $\rightarrow$ 03.Voci Costanti |
| <b>_</b>       |                                                                                                    |

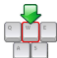

Richiamare la macro **F227**: al campo **<Codice costante>** indicare **1** e al campo **<Valore costante Euro>** ad esempio **2,27** (ipotizzando costo Prestazioni e funzionamento EE.BB.RR pari a 27,25 euro annui/12).

| Macro           |                          |
|-----------------|--------------------------|
| Codice macro    | F227 - IMP.CTR SOL. 2.27 |
| Azienda —       |                          |
| Ditta           |                          |
| Ragione sociale | Tutte le ditte           |
| Sett. contrib.  | 00 - Tutti i contratti   |
| Sottocodice     | 00 - Tutti i settori     |
| Dipendente      |                          |
| Matricola       | 0                        |
| Cognome nome    | Tutte le matricola       |
| Qualifica       | 0 - Tutte le qualifiche  |
| Settore         | 0 - Tutti i settori      |
|                 | Valore costante          |
| Codice costante | 1 Euro 2,27000           |
|                 | Lire 0,00000             |

Confermare il caricamento.

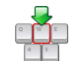

Richiamare la macro **F504**: al campo **<Codice costante>** indicare **1** e al campo **<Valore costante Euro>** ad esempio **5,04** (ipotizzando costo Prestazioni e funzionamento EE.BB.RR pari a 60,50 euro annui/12).

| Macro           |                         |
|-----------------|-------------------------|
| Codice macro    | F504 - IMP.CTR SOL 5.04 |
| Azienda         |                         |
| Ditta           |                         |
| Ragione sociale | Tutte le ditte          |
| Sett. contrib.  | 00 - Tutti i contratti  |
| Sottocodice     | 00 - Tutti i settori    |
| Dipendente      |                         |
| Matricola       | 0                       |
| Cognome nome    | Tutte le matricola      |
| Qualifica       | 0 - Tutte le qualifiche |
| Settore         | 0 - Tutti i settori     |
|                 | Valore costante         |
| Codice costante | 1 Euro 5,04000          |
|                 | Lire 0,00000            |

Confermare il caricamento.

<u>Ricordiamo che gli importi devono essere verificati con l'ente regionale di riferimento.</u>

### 4. Calcoli Macro

|                 | Percorso                                                                                                    |                          |                |          |            |          |
|-----------------|----------------------------------------------------------------------------------------------------|--------------------------|----------------|----------|------------|----------|
| Scelta di menu  | PAGHE<br>31.Paghe e Stipendi $\rightarrow$ 14.Gestione tabelle $\rightarrow$ 07.Tabelle macro $\rightarrow$ 04.Calco<br>Macro |                          |                |          | 04.Calcoli |          |
| Caricare per    | la macro F2                                                                                                    | <b>27</b> il codice di c | alcolo come da | esempio: |            |          |
| Codice Macro    | F227                                                                                                    | - IMP.CTR SOL. 2         | 2.27           |          |            |          |
| Codice calcolo  | 1                                                                                                    | - IMP. CTR SOL 2         | 2.27           |          |            |          |
| Condizione      | 0                                                                                                    | -                        |                | Periodo  | 0          |          |
| Valuta          | Si                                                                                                    |                          |                |          |            | CONTINUA |
| Num On Tino com |                                                                                                    | Cod/Cost                 | Descrizione    | Campa    | Contonuto  | Dia      |
| Num Op. hpo can | ipo                                                                                                    | Cou/Cost.                | Descrizione    | Campo    | Contenuto  | Np.      |
| 1 + KK Cos      | stanti                                                                                                    | 1                        |                | 1        | Valore cos | 0        |

Confermare il caricamento con il tasto funzione "F9-Registrazione Righi".

| Caricare per la macro <b>F504</b> il codice di calcolo come da esempio: |                         |                 |                 |             |         |            |        |
|-------------------------------------------------------------------------|-------------------------|-----------------|-----------------|-------------|---------|------------|--------|
| Codice<br>Codice<br>Condizio<br>Valuta                                  | Macro<br>calcolo<br>one | F504<br>0<br>Si | - IMP.CTR SOL 5 | 5.04        | Periodo | O          | NTINUA |
| Num                                                                     | Op.                     | Tipo campo      | Cod/Cost.       | Descrizione | Campo   | Contenuto  | Rip.   |
| 1                                                                       | +                       | KK Costanti     | 1               |             | 1       | Valore cos | 0      |

Confermare il caricamento con il tasto funzione "F9-Registrazione Righi".

Inizio documento

### 5. Parametri Contributivi

Percorso PAGHE Scelta di menu 31.Paghe e Stipendi  $\rightarrow$ 14.Gestione tabelle  $\rightarrow$ 03.Tabelle dipendente  $\rightarrow$  Tabelle contributive →Parametri Contributivi

Imprese NON soggette a trattamenti d'integrazione salariale INPS

### Parametro contributivo FSBA 0.60% solo per apprendisti

L'imponibile previdenziale NON è soggetto a controllo min./max, inserire al campo <Cod.Min.Max> 0.

Al campo <Codice Ente> inserire il codice Ente precedentemente creato (esempio 375).

| IIn      | acam   | nin'      |
|----------|--------|-----------|
| $O_{II}$ | CSCIII | $p_i o_i$ |
|          |        |           |

| ⊡- Tabelle Dipendente                                                                                                    | Tabella Parametri Contributivi                                                                                                    | > |
|----------------------------------------------------------------------------------------------------|----------------------------------------------------------------------------------------------------|---|
| ···· Codici statistici<br>···· Qualifiche                                                                                                    | Parametro 374 FSBA 0.60%                                                                                                    |   |
| <ul> <li>Tabelle contributive</li> <li>Minimali / Massimali cor</li> <li>Fasce per massimali</li> <li>Parametri contributivi</li> <li>Ragg. Parametri Contriti</li> <li>Tipologia appl.Min./Ma</li> <li>Blementi retributivi</li> <li>Ripropor. Elementi retr.</li> <li>Costanti Contrattuali</li> <li>Parametri contrattuali</li> <li>Costanti Zne</li> </ul> | Note       FSBA 0.60% - solo per apprendisti         Tipo stampa       Stampa         Stampa       Com./Rit./Fig.         Ritenuta       Tipo mensilita'         Entrambe       Mese         Conguaglio       Mese         No       Nr. mensilita'         Tipo calcolo       0         Percentuale su imponibile       Imponibile         Cost. imponib.       1                                                             |   |
|                                                                                                    | Data inizio         Data termine         Cod. Min/Max         Percentuale fascia 1 dip         Percentuale fascia 1 Ditta           01/07/2016         31/12/2099        000         +0,1500         +0,4500           01/07/2016         30/06/2016         000         +0,0000         +0,4500                                                                                                    |   |
|                                                                                                    | Detrazione d'imposta       100,00       R. soc. arretr. AAPP       0,00       R. soc. trasferta       0,00         R. soc. preavv./Altre       0,00       R. soc. Detass. Straor.       0,00       R. soc. modello 770       0,00         Lord. malattia       Tot. rit. soc.       Utilizzo costi       No       ✓       Ventilaz. DM10       0         Comp. corr. (EX. 01/M)       Contrib. Fondo       No       ✓       ✓ |   |
|                                                                                                    | IFR Fondo Comp. Bonus pension. No                                                                                                    |   |

(i) Si precisa che è a cura dell'utente verificare se la contribuzione c/dipendente sia deducibile o meno dall'imponibile fiscale (**>Detraz.d'imposta> = 100** importo deducibile).

Ricordiamo che è cura dell'utente verificare se la contribuzione è **Assistenziale**.

### Parametro contributivo FSBA 0.60%

Inserire al campo **<Codice Ente>** il codice Ente precedentemente creato (esempio 375) e al campo **<Cod. min./max> 1** (minimale 1 FAP); *un esempio:* 

| Parametro                                                                                                    | 375 FSBA 0.60%                                                                                                    |            |
|----------------------------------------------------------------------------------------------------|----------------------------------------------------------------------------------------------------|------------|
| Note                                                                                                    | FSBA 0.60%                                                                                                    |            |
| Tipo stampa                                                                                                    | Stampa V Com./Rit./Fig. Ritenuta V Tipo mensilita' Entrambe                                                                                                    | ~          |
| Tipo applicazione<br>Conquaglio                                                                                       | Mensile V Mese 1                                                                                                    |            |
| No                                                                                                    | ✓ Nr. mensilita` 18 Applicazione Anno corrente ✓ Periodo 00 / 00                                                                                                    | 000        |
| Tipo calcolo                                                                                                    | 0 Percentuale su imponibile                                                                                                    |            |
| o                                                                                                    |                                                                                                    |            |
| Cost. imponib.                                                                                                    | IMPONIBILE FAP         Codice ente         375         FSBA                                                                                                    | <b> </b> 1 |
| Cost. Imponib.                                                                                                    | IMPONIBILE FAP         Codice ente         375         FSBA                                                                                                    |            |
| Cost. Imponib.                                                                                                    | Imponibile FAP     Codice ente     375     FSBA       Data termine     Cod. Min/Max     Percentuale fascia 1 dip     Percentuale fascia 1 Ditta                                                                                                    |            |
| Cost. Imponib.                                                                                                    | Imponibile FAP     Codice ente     375     FSBA       Data termine     Cod. Min/Max     Percentuale fascia 1 dip     Percentuale fascia 1 Ditta       31/12/2099    001     +0,1500     +0,4500                                                                                                    |            |
| Cost. Imponib.                                                                                                    | Imponibile FAP     Codice ente     375     FSBA       Data termine     Cod. Min/Max     Percentuale fascia 1 dip     Percentuale fascia 1 Ditta       31/12/2099     001     +0,1500     +0,4500                                                                                                    |            |
| Cost. Imponib.                                                                                                    | 1       IMPONIBILE FAP       Codice ente       375       FSBA         Data termine       Cod. Min/Max       Percentuale fascia 1 dip       Percentuale fascia 1 Ditta         31/12/2099       001       +0,1500       +0,4500         osta       0,00       R. soc. arretr. AAPP       0,00       R. soc. trasferta       0,0                                                                                                    |            |
| Data inizio<br>Data inizio<br>01/07/2016<br>Detrazione d'impo<br>R. soc. preavy /A                                    | Imponibile FAP       Codice ente       375       FSBA         Data termine       Cod. Min/Max       Percentuale fascia 1 dip       Percentuale fascia 1 Ditta         31/12/2099       001       +0,1500       +0,4500         osta       0,00       R. soc. arretr. AAPP       0,00       R. soc. trasferta       0,0         Ntre       0,00       R. soc. Detass. Straor.       0,00       R. soc. modello 770       0,0                                                                                                    |            |
| Cost. Imponib.<br>Data inizio<br>01/07/2016<br>Detrazione d'imponit<br>R. soc. preavy./A<br>Lord. malattia            | 1       IMPONIBILE FAP       Codice ente       375       FSBA         Data termine       Cod. Min/Max       Percentuale fascia 1 dip       Percentuale fascia 1 Ditta         31/12/2099       001       +0,1500       +0,4500         osta       0,00       R. soc. arretr. AAPP       0,00       R. soc. trasferta       0,0         Ntre       0,00       R. soc. Detass. Straor.       0,00       R. soc. modello 770       0,0         Tot. rit. soc.       ✓       Utilizzo costi       No       ✓       Ventilaz. DM10                    |            |
| Cost. Imponib. Data inizio Data inizio 01/07/2016 Detrazione d'impo R. soc. preavv./A Lord. malattia Comp. corr. (EX. | 1       IMPONIBILE FAP       Codice ente       375       FSBA         Data termine       Cod. Min/Max       Percentuale fascia 1 dip       Percentuale fascia 1 Ditta         31/12/2099       001       +0,1500       +0,4500         osta       0,00       R. soc. arretr. AAPP       0,00       R. soc. trasferta       0,0         vitre       0,00       R. soc. Detass. Straor.       0,00       R. soc. modello 770       0,0         Tot. rit. soc.       Vitilizzo costi       No       Ventilaz. DM10       01/M)       Contrib. Fondo |            |

Si precisa che è a cura dell'utente verificare se la contribuzione c/dipendente sia deducibile o meno dall'imponibile fiscale (inserendo **<Detraz.d'imposta> = 100** importo deducibile).

Ricordiamo che è cura dell'utente verificare se la contribuzione è Assistenziale.

### Avvertenza importante:

come previsto dall'Accordo interconfederale 17/12/2021 l'aumento della quota di contribuzione si applica dal 1° gennaio 2022, ovvero dalla data di sottoscrizione del rinnovo del CCNL di categoria ove successiva. Pertanto, rimane a cura dell'utente verificare se i contratti gestiti in archivio sono stati oggetto di rinnovo. Si possono riscontrare le seguenti situazioni:

- a) Tutti i CCNL gestiti sono stati rinnovati;
- b) Solo alcuni CCNL gestiti sono stati rinnovati;
- c) Nessun CCNL gestito è stato rinnovato

# A decorrere dal 1° gennaio 2022, ovvero dalla data di sottoscrizione del rinnovo del CCNL di categoria ove successiva, la quota di contribuzione mensile dovuta a EBNA/FSBA dalle aziende del settore artigiano (edilizia esclusa) **NON beneficiarie dei trattamenti d'integrazione** salariale INPS, **varia da 7,65 euro a 11,65 euro**.

### <u>Caso a) Tutti i CCNL gestiti sono stati rinnovati</u>

### Parametro contributivo per il calcolo della quota fissa di 11,65 euro (per 12 mensilità)

Richiamare il parametro, se già presente in archivio, per storicizzare la quota prevista (7,65 euro) fino al 31/12/2021 e aprire la nuova data validità dal 01/01/2022 con la nuova quota (11,65):

tramite il bottone Modifica" chiudere il periodo di validità, inserendo al campo <Data termine>31/12/2021:

|                                                                                     |                                                                                                    | 1 |
|-------------------------------------------------------------------------------------|----------------------------------------------------------------------------------------------------|---|
| Note                                                                                | FSBA QUOTA FISSA                                                                                                    |   |
| Tipo stampa                                                                         | Totali  Com./Rit./Fig. Ritenuta  Tipo mensilita' Normale                                                                                                    |   |
| Tipo applicazione                                                                   | Mensile V Mese 1                                                                                                    |   |
| No                                                                                  | Nr. mensilita`         12         Applicazione         Anno corrente         ✓         Periodo         00         /         0000                                                                                                    |   |
| Tipo calcolo                                                                        | 8 Quota fissa                                                                                                    |   |
|                                                                                     | 0 Codice ente 375 FSBA                                                                                                    |   |
| Data inizio                                                                         | Data termine   Cod. Min/Max   Quota Fissa Euro Dip.   Quota Fissa Euro Ditta                                                                                                    |   |
| 01/01/2016                                                                          | 31/12/2099 000 +0,00000 +7,65000 X                                                                                                    | 1 |
| Det<br>R. s                                                                         | 31/12/2099 000 +0,00000 +7,65000<br>X<br>376 FSBA QUOTA FISSA                                                                                                    |   |
| Det<br>R. e<br>Lor Data inizio                                                      | 31/12/2099 000 +0.00000 +7.65000<br>376 FSBA QUOTA FISSA<br>0 1/01/2016 Data termine 31/12/2021                                                                                                    |   |
| Det<br>R. s<br>Lor Data inizio<br>Cor Arrot. Input                                  | 31/12/2099     000     +0,00000     +7,65000       376     FSBA QUOTA FISSA       01/01/2016     Data termine     31/12/2021       at Euro     +1     Arrot. Output Euro     +1                                                                                                    |   |
| Det<br>R. 4<br>Lor Data inizio<br>Cor Arrot. Input<br>TFI Cod. Min. /               | 31/12/2099     000     +0.00000     +7.65000       376     FSBA QUOTA FISSA       0     01/01/2016       0     Tab. fasce Mass.       0     Tab. fasce Mass.                                                                                                    |   |
| Det<br>R. 4<br>Lor Data inizio<br>Cor Arrot. Input<br>TFI Cod. Min. /               | 31/12/2099       000       +0.00000       +7.65000         376       FSBA QUOTA FISSA       X         0       01/01/2016       Data termine       31/12/2021         it Euro       +1       Arrot. Output Euro       +1         /Max.       0       Tab. fasce Mass.       0       Ditta |   |
| Det<br>R. :<br>Lor Data inizio<br>Cor Arrot. Input<br>TFI Cod. Min. /<br>Quota Fiss | 31/12/2099     000     +0,00000     +7,65000       376     FSBA QUOTA FISSA       0     01/01/2016       1t Euro     +1       /Max.     0       Tab. fasce Mass.     0       Dipendente     Ditta       +0,00     +0,00                                                                  |   |

Cliccare su "Salva esci".

tramite il bottone "Nuovo" inserire il nuovo periodo: valorizzare il campo <Data inizio> 01/01/2022 e <Data termine>31/12/2099, al campo <Quota Fissa Euro Ditta> inserire 11,65.

| 0                 |                |                  |                 | ×               |
|-------------------|----------------|------------------|-----------------|-----------------|
| Parametro         | 376 FSBA QUOTA | FISSA            |                 |                 |
| Data inizio       | 01/01/2022     |                  | Data tern       | nine 31/12/2099 |
| Arrot. Input Euro | +0             |                  | Arrot. Output E | Euro +0         |
| Cod. Min. /Max.   | 0              | Tab. fasce Mass. | 0               |                 |
| -                 | Dipendente     |                  | Ditta           |                 |
| Quota Fissa Lire  |                | +0.00            |                 | +0.00           |
| Quota Fissa Euro  | +              | -0.00000         |                 | +11,65          |
|                   |                |                  |                 |                 |
| Arrot. Ctr. Euro  | Centesim       | 10 (0,01) 🗸      | Centesimo       | o (0,01) 🗸 🗸    |

### Cliccare su "Salva esci".

| oto                                                                                                    |                                                                                         | C A                                                                                  |                                                                                                    |                                                                               |                                               |
|----------------------------------------------------------------------------------------------------|-----------------------------------------------------------------------------------------|--------------------------------------------------------------------------------------|----------------------------------------------------------------------------------------------------|-------------------------------------------------------------------------------|-----------------------------------------------|
|                                                                                                    | FSBA QUOTA FIS:                                                                         | 5A                                                                                   |                                                                                                    |                                                                               |                                               |
| ipo stampa                                                                                                    | Totali                                                                                  | ✓ Com./Rit                                                                           | t./Fig. Ritenuta ~                                                                                                    | lipo mensilita' Normale                                                       | · ~                                           |
| ipo applicazione                                                                                                    | Mensile                                                                                 | ~                                                                                    | Mese 1                                                                                                    |                                                                               |                                               |
| No                                                                                                    | V Nr. me                                                                                | nsilita` 12                                                                          | Applicazione Anno corrente                                                                                                    | V Periodo 00 /                                                                | 0000                                          |
| Tipo calcolo                                                                                                    | 8 Quot                                                                                  | a fissa                                                                              |                                                                                                    | 0                                                                             |                                               |
|                                                                                                    | 0                                                                                       |                                                                                      | Codice ente 375                                                                                                    | FSBA                                                                          |                                               |
|                                                                                                    | 1                                                                                       |                                                                                      |                                                                                                    |                                                                               |                                               |
|                                                                                                    |                                                                                         |                                                                                      |                                                                                                    |                                                                               |                                               |
| Data inizio                                                                                                    | Data termine                                                                            | Cod. Min/Max                                                                         | Quota Fissa Euro Dip.                                                                                                    | Quota Fissa Euro D                                                            | itta                                          |
| Data inizio<br>01/01/2022                                                                                             | Data termine<br>31/12/2099                                                              | Cod. Min/Max                                                                         | Quota Fissa Euro Dip.<br>+0,00000                                                                                                    | Quota Fissa Euro D<br>+11.                                                    | itta<br>65000                                 |
| Data inizio<br>01/01/2022<br>01/01/2016                                                                               | Data termine<br>31/12/2099<br>31/12/2021                                                | Cod. Min/Max<br>000<br>000                                                           | Quota Fissa Euro Dip.<br>+0,00000<br>+0,00000                                                                                                    | Quota Fissa Euro D<br>+11,<br>+7,                                             | itta<br>65000<br>65000                        |
| Data inizio<br>01/01/2022<br>01/01/2016                                                                               | Data termine<br>31/12/2099<br>31/12/2021                                                | Cod. Min/Max<br>000<br>000                                                           | Quota Fissa Euro Dip.<br>+0,00000<br>+0,00000                                                                                                    | Quota Fissa Euro D<br>+11.<br>+7.                                             | itta<br>65000<br>65000                        |
| Data inizio<br>01/01/2022<br>01/01/2016<br>Detrazione d'imp                                                           | Data termine<br>31/12/2099<br>31/12/2021                                                | Cod. Min/Max<br>000<br>000<br>R. soc. arr                                            | Quota Fissa Euro Dip.<br>+0,00000<br>+0,00000<br>etr. AAPP 0,00                                                                                                    | Quota Fissa Euro D<br>+11,<br>+7,<br>R. soc. trasferta                        | itta<br>65000<br>65000                        |
| Data inizio<br>Data inizio<br>01/01/2022<br>01/01/2016<br>Detrazione d'imp<br>R. soc. preavv.//                       | Data termine<br>31/12/2099<br>31/12/2021<br>Doosta 0.00<br>Altre 0.00                   | Cod. Min/Max<br>000<br>000<br>R. soc. arm<br>R. soc. Detas                           | Quota Fissa Euro Dip.<br>+0,00000<br>+0,00000<br>etr. AAPP 0,00<br>ss. Straor. 0,00                                                                                                    | Quota Fissa Euro D<br>+11,<br>+7,<br>R. soc. trasferta<br>R. soc. modello 770 | itta<br>65000<br>65000<br>0.00                |
| Data inizio<br>01/01/2022<br>01/01/2016<br>Detrazione d'imp<br>R. soc. preavv.//<br>Lord. malattia                    | Data termine<br>31/12/2099<br>31/12/2021<br>Dosta 0.00<br>Altre 0.00                    | Cod. Min/Max<br>000<br>000<br>R. soc. arm<br>R. soc. Detas<br>ot. rit. soc. Dutil    | Quota Fissa Euro Dip.<br>+0,00000<br>+0,00000<br>etr. AAPP 0.00<br>:s. Straor. 0.00<br>izzo costi No                                                                                           | Quota Fissa Euro D<br>+11,<br>+7,<br>R. soc. trasferta<br>R. soc. modello 770 | itta<br>65000<br>65000<br>0.00<br>0.00<br>0 0 |
| Data inizio<br>01/01/2022<br>01/01/2016<br>Detrazione d'imp<br>R. soc. preavv.//<br>Lord. malattia<br>Comp. corr. (EX | Data termine<br>31/12/2099<br>31/12/2021<br>Dosta 0.00<br>Altre 0.00<br>C To<br>. 01/M) | Cod. Min/Max<br>000<br>R. soc. arr<br>R. soc. Detas<br>ot. rit. soc. Detas<br>contri | Quota Fissa Euro Dip.           +0,00000           +0,00000           etr. AAPP         0,00           is. Straor.         0,00           izzo costi         No           ib. Fondo         No | Quota Fissa Euro D<br>+11<br>+7<br>R. soc. trasferta<br>R. soc. modello 770   | itta<br>65000<br>65000<br>0.00<br>0.00        |

Al campo <Codice Ente> deve essere inserito il codice Ente precedentemente caricato (esempio 375).

(i) Ricordiamo che è cura dell'utente verificare se la contribuzione è **Assistenziale**.

Confermare il caricamento/variazione.

<u>Caso b) Solo alcuni CCNL gestiti sono stati rinnovati</u>: lasciare invariato il parametro già presente e crearne uno nuovo come da istruzioni di cui sopra; sarà così possibile gestire entrambi le tipologie di CCNL.

<u>Caso c) Nessun CCNL gestito è stato rinnovato:</u> non apportare nessuna modifica nel parametro già presente.

### Imprese soggette a trattamenti d'integrazione salariale INPS

### Avvertenza importante:

come previsto dall'Accordo interconfederale 17/12/2021 l'aumento della quota di contribuzione si applica dal 1° gennaio 2022, ovvero dalla data di sottoscrizione del rinnovo del CCNL di categoria ove successiva. Pertanto, rimane a cura dell'utente verificare se i contratti gestiti in archivio sono stati oggetto di rinnovo. Si possono avere le seguenti situazioni:

- a) Tutti i CCNL gestiti sono stati rinnovati:
- b) Solo alcuni CCNL gestiti sono stati rinnovati;
- c) Nessun CCNL gestito è stato rinnovato

Per le **imprese soggette a trattamenti di integrazione salariale** (ordinaria /straordinaria) è dovuta la sola contribuzione EBNA che dal 1º gennaio 2022, ovvero dalla data di sottoscrizione del rinnovo del CCNL di categoria ove successiva, **varia da 10,42 euro** a **11,65 euro** mensili.

### Caso a) Tutti i CCNL gestiti sono stati rinnovati

### Parametro contributivo per il calcolo della quota fissa di 11,65 euro (per 12 mensilità)

Richiamare il parametro, se già presente in archivio, per storicizzare la quota prevista (10,42 euro) fino al 31/12/2021 e aprire la nuova data validità dal 01/01/2022 con la nuova quota (11,65):

tramite il bottone Modifica" chiudere il periodo di validità, inserendo al campo <Data termine>31/12/2021:

| Parametro         | 378 FS     | BA Q.TA FISSA   |                      |                 |            |                             |          |      |
|-------------------|------------|-----------------|----------------------|-----------------|------------|-----------------------------|----------|------|
| Note              | FSBA QUOT/ | A FISSA INTEGRA | Z. SALARIALE         | ORD/STRAORD     |            |                             |          |      |
| Tipo stampa       | Totali     | ~               | Com./Rit./Fig.       | Ritenuta        | ~          | Tipo mensilita'             | Normale  | ~    |
| Tipo applicazione | Mensile    | ~               |                      | Mes             | e 1        |                             |          |      |
| No                | ~ N        | r. mensilita`   | 12 Applic            | azione Anno cor | rente      | <ul> <li>Periodo</li> </ul> | 00 /     | 0000 |
| Tipo calcolo      | 8          | Quota fissa     |                      |                 |            | 0                           |          |      |
|                   | 0          |                 |                      | Codice en       | te 375     | FSBA                        |          |      |
|                   |            |                 |                      |                 |            |                             |          |      |
| Data inizio       | Data ter   | mine Cod.       | Min/Max              | Quota Fi        | ssa Euro ( | Dip.                        | 1        | Quo  |
| 0                 |            |                 |                      |                 |            | - · P ·                     |          |      |
| <                 |            |                 |                      |                 |            |                             |          | ~    |
| De Parametro      | 3          | FSBA Q.T        | A FISSA              |                 |            |                             |          |      |
| R. Data inizio    | 01/        | /01/2016        |                      |                 | Da         | ta termine 31               | /12/2099 |      |
|                   | Euro       | +1              |                      |                 | Arrot O    | utput Euro                  | -        | +1   |
| ALLOL HIDUL       |            |                 |                      |                 | 7 8101. 0  |                             |          | _    |
| Co Cod. Min. /N   | fax.       | 0               | Tab                  | fasce Mass.     | 0          |                             |          |      |
| Cc Cod. Min. /M   | lax.       | 0               | Tab.                 | fasce Mass.     | 0          |                             |          |      |
| Cc Cod. Min. /N   | flax.      | 0<br>Dipender   | Tab.<br>nte          | fasce Mass.     | 0 Ditta    |                             |          |      |
| Cc Cod. Min. /M   | Aax.       | 0<br>Dipender   | Tab.<br>nte<br>+0,00 | fasce Mass.     | 0          | +0.00                       |          |      |

Cliccare su "Salva esci".

tramite il bottone "Nuovo" inserire il nuovo periodo: valorizzare il campo <Data inizio> 01/01/2022 e <Data termine>31/12/2099, al campo <Quota Fissa Euro Ditta> inserire 11,65.

| Data inizio        | Data termine Co | d. Min/Max | Quota Fiss | a Euro Dip.     | Quo      |
|--------------------|-----------------|------------|------------|-----------------|----------|
|                    |                 |            |            |                 | ×        |
|                    |                 |            |            |                 |          |
| Parametro          | 378 ESBA Q      | TA FISSA   |            |                 |          |
|                    |                 |            |            |                 |          |
| Data inizio        | 01/01/2022      |            |            | Data termine 31 | /12/2099 |
| Arrot Input Euro   | +0              |            | ٨r         | rot Output Euro | +0       |
| Arrot. Input Edito |                 |            |            |                 |          |
| Cod. Min. /Max.    | 0               | Tab. fasc  | e Mass. 0  |                 |          |
|                    |                 |            |            |                 |          |
|                    | Dipende         | nte        | Ditta      |                 |          |
| Quota Fissa Lire   |                 | +0.00      |            | +0.00           |          |
|                    |                 |            | -          |                 |          |
| Quota Fissa Euro   |                 | +0,00000   |            | +11,65000       |          |

Cliccare su "Salva esci".

| ote                                                                                                    | ESBA QUOT                                    | A FISSA INTEG                                                 | RAZ SALAR                                                                   |                                       | TRAORD                                              |         |                                                                                                    |                                                                                                    |
|----------------------------------------------------------------------------------------------------|----------------------------------------------|---------------------------------------------------------------|-----------------------------------------------------------------------------|---------------------------------------|-----------------------------------------------------|---------|----------------------------------------------------------------------------------------------------|----------------------------------------------------------------------------------------------------|
| ipo stampa                                                                                                    | Tetali                                       |                                                               | Com /Bit /                                                                  | /Fig Disput                           |                                                     | Tipo me | ensilita' Norma                                                                                             |                                                                                                    |
| ino applicaziono                                                                                                    | Total                                        | ~                                                             | Com./ML/                                                                    | Ritenut                               |                                                     | 1       | Norma                                                                                                    |                                                                                                    |
| Conquaglio                                                                                                    | Mensile                                      | ~                                                             |                                                                             |                                       | Mese                                                |         |                                                                                                    |                                                                                                    |
| No                                                                                                    | ~                                            | Nr. mensilita`                                                | 12 A                                                                        | Applicazione                          | Anno corrente                                       | e 🗸 P   | eriodo 00                                                                                                   | 0000                                                                                                    |
| lipo calcolo                                                                                                    | 8                                            | Quota fissa                                                   |                                                                             |                                       |                                                     | 0       |                                                                                                    |                                                                                                    |
|                                                                                                    |                                              |                                                               |                                                                             |                                       | S. P                                                | 075     |                                                                                                    |                                                                                                    |
| •                                                                                                    |                                              |                                                               |                                                                             | (                                     | odice ente                                          | 375 FSB | •                                                                                                    |                                                                                                    |
| Data inizio                                                                                                    | Data tern<br>31/12/209                       | nine Cod. Mi                                                  | n/Max                                                                       | Quota Fissa                           | a Euro Dip.<br>+0.00000                             | Quota   | Fissa Euro D                                                                                                | itta                                                                                                    |
| Data inizio<br>01/01/2022<br>01/01/2016                                                                                            | Data term<br>31/12/209<br>31/12/202          | nine   Cod. Mi<br>9                                           | n/Max<br>000<br>000                                                         | Quota Fissa                           | a Euro Dip.<br>+0,00000<br>+0,00000                 | Quota   | Fissa Euro D<br>+*<br>+*                                                                                    | itta<br>11,65000<br>10,42000                                                                                           |
| Data inizio<br>01/01/2022<br>01/01/2016<br>Detrazione d'im                                                                         | Data term<br>31/12/209<br>31/12/202          | nine Cod. Mi<br>9 1                                           | n/Max<br>000<br>000<br>R. soc. arret                                        | Quota Fissa<br>tr. AAPP               | a Euro Dip.<br>+0,00000<br>+0,00000                 | Quota   | Fissa Euro D<br>+<br>+<br>+                                                                                 | itta<br>11,65000<br>10,42000                                                                                           |
| Data inizio<br>01/01/2022<br>01/01/2016<br>Detrazione d'im<br>R. soc. preavv./                                                     | Data term<br>31/12/209<br>31/12/202<br>posta | nine   Cod. Mi<br>9   1<br>0.00<br>0.00 R.                    | n/Max 000<br>000<br>R. soc. arret<br>soc. Detass.                           | Quota Fissa<br>tr. AAPP               | a Euro Dip.<br>+0,00000<br>+0,00000<br>0,00<br>0,00 | Guota   | Fissa Euro D<br>+<br>+<br>t<br>soc. trasfert<br>c. modello 770                                              | itta<br><b>11.65000</b><br>10.42000<br>10.000<br>10.000                                                                |
| Data inizio<br>D1/01/2022<br>01/01/2016<br>Detrazione d'im<br>R. soc. preavv./<br>Lord. malattia                                   | Data term<br>31/12/209<br>31/12/202<br>posta | nine   Cod. Mi<br>9<br>1<br>0.00<br>0.00 R.<br>Tot. rit. soc. | n/Max 000<br>000<br>R. soc. arret<br>soc. Detass.                           | Quota Fissa<br>tr. AAPP               | e Euro Dip.<br>+0,00000<br>+0,00000<br>0,00         | Quota   | Fissa Euro D<br>+<br>+<br>c. soc. trasferta<br>c. modello 770<br>Ventilaz. DN                               | itta<br><b>11.65000</b><br>10.42000<br>a 0.00<br>0 0.00<br>110 0                                                       |
| Data inizio<br>Data inizio<br>01/01/2022<br>01/01/2016<br>Detrazione d'im<br>R. soc. preavv./<br>Lord. malattia<br>Comp. corr. (EX | Data term<br>31/12/209<br>31/12/202<br>posta | nine   Cod. Mi<br>9<br>1<br>0.00<br>0.00 R.<br>Tot. rit. soc. | n/Max  <br>000<br>000<br>R. soc. arret<br>soc. Detass.<br>Utiliz<br>Contrib | Quota Fissa<br>tr. AAPP<br>S. Straor. | a Euro Dip.<br>+0,00000<br>+0,00000<br>0,00<br>0,00 | Guota   | Fissa Euro D<br>+<br>+<br>-<br>-<br>-<br>-<br>-<br>-<br>-<br>-<br>-<br>-<br>-<br>-<br>-<br>-<br>-<br>-<br>- | itta<br><b>11,65000</b><br>10,42000<br>10,42000<br>10,000<br>10,000<br>110<br>0<br>110<br>0<br>110<br>100<br>110<br>11 |

Al campo <Codice Ente> deve essere inserito il codice Ente precedentemente caricato (esempio 375).

(i) Ricordiamo che è cura dell'utente verificare se la contribuzione è **Assistenziale**.

Confermare il caricamento/variazione.

<u>Caso b) Solo alcuni CCNL gestiti sono stati rinnovati</u>: lasciare invariato il parametro già presente e crearne uno nuovo come da istruzioni di cui sopra, sarà così possibile gestire entrambi le tipologie di CCNL.

<u>Caso c) Nessun CCNL gestito è stato rinnovato:</u> non apportare nessuna modifica nel parametro già presente.

## <u>Imprese NON soggette a trattamenti d'integrazione salariale INPS, parametro contributo di Solidarietà 10% da calcolare sulla quota fissa</u>

Inserire ai campi:

- ↘ <Tipo Calcolo> = 50 Calcolo da Macro
- Codice Macro> = F227
- <Codice Ente> = 1 INPS
- Second Second Secon

| arametro                                                                                                 | 377 SOLID                                                                | . FSBA                                                                                                    |                                                                   |                                                                       |                                                              |
|----------------------------------------------------------------------------------------------------|--------------------------------------------------------------------------|----------------------------------------------------------------------------------------------------|-------------------------------------------------------------------|-----------------------------------------------------------------------|--------------------------------------------------------------|
| Vote                                                                                                    | SOLID FSBA                                                               |                                                                                                    |                                                                   |                                                                       |                                                              |
| lipo stampa                                                                                              | Totali                                                                   | ✓ Com./Rit./Fig.                                                                                                    | Ritenuta ~                                                        | , Tipo mensilita' No                                                  | male 🗸                                                       |
| ipo applicazione                                                                                         | Mensile                                                                  | ~                                                                                                    | Mese                                                              | 1                                                                     |                                                              |
| Conguaglio<br>No                                                                                         | V Nr. me                                                                 | ensilita` 12 Applica                                                                                                  | azione Anno corrente                                              | V Periodo 00                                                          | 0000 /                                                       |
| lipo calcolo                                                                                             | 50 Calc                                                                  | olo da Macro                                                                                                    |                                                                   | 0                                                                     |                                                              |
| Codice Macro                                                                                             | F227 IMP.                                                                | CTR SOL. 2.27                                                                                                    | Codice ente                                                       | 1 INPS                                                                |                                                              |
|                                                                                                    |                                                                          |                                                                                                    |                                                                   |                                                                       |                                                              |
| 32 2                                                                                                    | ]                                                                        |                                                                                                    |                                                                   |                                                                       |                                                              |
| Data inizio                                                                                              | Data termine                                                             | Cod. Min/Max Pe                                                                                                    | rcentuale fascia 1 dip                                            | Percentuale fas                                                       | cia 1 Ditta                                                  |
| Data inizio<br>01/01/2016                                                                                | Data termine<br>31/12/2099                                               | Cod. Min/Max Per                                                                                                    | rcentuale fascia 1 dip<br>+0,000                                  | Percentuale fas                                                       | cia 1 Ditta<br>+100,0000                                     |
| Data inizio<br>01/01/2016                                                                                | Data termine<br>31/12/2099                                               | Cod. Min/Max Per<br>000                                                                                               | rcentuale fascia 1 dip<br>+0,000                                  | Percentuale fas                                                       | cia 1 Ditta<br>+100,0000                                     |
| Data inizio<br>01/01/2016<br>Detrazione d'imp                                                            | Data termine<br>31/12/2099                                               | Cod. Min/Max Per<br>000<br>R. soc. arretr. AAI                                                                        | rcentuale fascia 1 dip<br>+0,000<br>PP 0.00                       | Percentuale fas<br>0<br>R. soc. trasf                                 | cia 1 Ditta<br>+100,0000<br>erta 0.00                        |
| Data inizio<br>01/01/2016<br>Detrazione d'imp<br>R. soc. preavy./A                                       | Data termine<br>31/12/2099                                               | Cod. Min/Max Per<br>000<br>R. soc. arretr. AAI<br>R. soc. Detass. Strav                                               | rcentuale fascia 1 dip<br>+0,000<br>PP 0.00<br>or. 0.00           | Percentuale fas<br>0<br>R. soc. trasf<br>R. soc. modello              | cia 1 Ditta<br>+100,0000<br>erta 0.00<br>770 0.00            |
| Data inizio<br>01/01/2016<br>Detrazione d'imp<br>R. soc. preavv./A<br>Lord. malattia                     | Data termine<br>31/12/2099                                               | Cod. Min/Max Per<br>000<br>R. soc. arretr. AAI<br>R. soc. Detass. Strav<br>ot. rit. soc. Utilizzo co                  | rcentuale fascia 1 dip<br>+0,000<br>PP 0.00<br>or. 0.00<br>sti No | Percentuale fas<br>0<br>R. soc. trasf<br>R. soc. modello<br>Ventilaz. | cia 1 Ditta<br>+100,0000<br>erta 0.00<br>770 0.00<br>DM10 16 |
| Data inizio<br>01/01/2016<br>Detrazione d'imp<br>R. soc. preavy./A<br>Lord. malattia<br>Comp. corr. (EX. | Data termine<br>31/12/2099<br>Dosta 0.00<br>Altre 0.00<br>C T<br>01/M) 0 | Cod. Min/Max Per<br>000<br>R. soc. arretr. AAI<br>R. soc. Detass. Strat<br>ot. rit. soc. Utilizzo co<br>Contrib. Fond | rcentuale fascia 1 dip<br>+0,000<br>or. 0,00<br>sti No<br>do No   | Percentuale fas<br>0<br>R. soc. trasf<br>R. soc. modello              | cia 1 Ditta<br>+100,0000<br>erta 0.00<br>770 0.00<br>DM10 16 |

Imprese soggette a trattamenti d'integrazione salariale INPS, parametro contributo di Solidarietà 10% da calcolare sulla quota fissa:

Inserire ai campi:

- ↘ <Tipo Calcolo> = 50 Calcolo da Macro
- Codice Macro>= F504

| Parametro         | 379 SOLID      | FSBA                    |                          |                        |          |
|-------------------|----------------|-------------------------|--------------------------|------------------------|----------|
| Note              | SOLID FSBA QUO | TA FISSA INTEGR.SALA    | RIALE ORD/STRAOR         |                        |          |
| Tipo stampa       | Totali         | ✓ Com./Rit./F           | ig. Ritenuta             | ✓ Tipo mensilita' Noma | ale 🗸    |
| Tipo applicazione | Mensile        | ~                       | Mese                     | 1                      |          |
| No                | V Nr. me       | ensilita` 12 Ap         | plicazione Anno corrente | V Periodo 00           | / 0000   |
| Tipo calcolo      | 50 Calc        | olo da Macro            |                          | 0                      |          |
| Codice Macro      | F504 IMP.      | CTR SOL 5.04            | Codice ente              | 1 INPS                 |          |
| • 2 •             |                |                         |                          |                        |          |
| Data inizio       | Data termine   | Cod. Min/Max Pe         | rcentuale fascia 1 dip   | Percentuale fascia 1   | Ditta    |
| 01/01/2016        | 31/12/2099     | 000                     | +0,0000                  | +                      | 100,0000 |
|                   |                |                         |                          |                        |          |
| Detrazione d'impo | osta 0,00      | R. soc. arretr.         | AAPP 0.00                | R. soc. trasfert       | a 0,00   |
| R. soc. preavv./A | Itre 0,00      | R. soc. Detass.         | Straor. 0,00             | R. soc. modello 77     | 0.00     |
| Lord. malattia    | Т              | ot. rit. soc. 📃 Utilizz | costi No                 | Ventilaz. DI           | M10 16   |
| Comp. corr. (EX.  | 01/M)          | Contrib.                | Fondo No                 |                        | ~        |
|                   |                |                         |                          |                        |          |

**ATTENZIONE:** il **<Cod. Ventilazione>** caricato nei parametri 377 e 379 deve corrispondere al **<Codice ventilazione>** presente nel rigo DM10 **"M980".** 

Confermare il caricamento.

Per verificare il **<Codice ventilazione>** accedere alla scelta:

|                | Percorso                                                                                                    |
|----------------|----------------------------------------------------------------------------------------------------|
| Scelta di menu | PAGHE 31.Paghe e Stipendi $\rightarrow$ 14.Gestione Tabelle $\rightarrow$ 04.Tabelle DM10 $\rightarrow$ 01.Righi DM10 |

Richiamare:

≥ <Settore Contributivo> = 00 Tutti i Settori Contributivi

Percorso

- **∠ <Sottocodice>** = 00 Tutti I Sottocodici
- Codice INPS DM10> indicare il codice M980

| Righi DM10                                                                                                    |                                                                                                    |                               |
|----------------------------------------------------------------------------------------------------|----------------------------------------------------------------------------------------------------|-------------------------------|
| Settore contributivo<br>Sottocodice<br>Codice I.N.P.S. DM10<br>Previdenza/assistenza<br>Descrizione record<br>Des.rigo<br>Quadro DM10 | 00 - Tutti i Settori contributivi<br>00 - Tutti i Sottocodici<br>M980 /<br>Previdenza<br>ART.9 BIS<br>ART.9BIS<br>B Dato estraz |                               |
| Codice Ventilazione                                                                                                    | 16 +                                                                                                    | Esistenza subordinata alla    |
| Num. Dipendenti                                                                                                    | Si                                                                                                    | presenza dei codici INPS      |
| Ore/gio/set./no dato                                                                                                    | N essun dato                                                                                                    | Nessuna condizione            |
| Retribuzioni                                                                                                    | Si                                                                                                    | Tratt a mento nel caso in cui |

Inizio documento

### 6. Gestione Dipendente

Scelta di menu

PAGHE 31. Paghe e Stipendi  $\rightarrow$  02. Gestione Dipendente  $\rightarrow$  01. Gestione Dipendente

Effettuare il caricamento dei nuovi parametri nella sezione Parametri e Fisc. Aggiuntive a seconda della casistica da gestire.

Per i lavoratori delle aziende NON soggette a trattamenti d'integrazione salariale INPS

Un esempio:

| Anagrafica contabile             | Tabelle contributive e contrattuali  Promemoria                  | < >           |
|----------------------------------|------------------------------------------------------------------|---------------|
| - Rapporto di lavoro             | Taballa Contributive Mari Discourt Facilitary Operation          |               |
| CONL a implego/C.di costo        | Voci Ricorrenti Pondi Assistenza Sanitana                        |               |
| Tab contributive (Veci Ricomenti | Tipo Apprendistato                                               | $\overline{}$ |
| - Dati retributivi               | Qualifiche / Tipo Contr.                                         | _             |
| - Dati INPS                      | Causale Principale INPS 10 / Operai % 36,120 Uniemens 1-F-I-00   |               |
| - Dati IRPEF                     | Codici Statistici (N = Nessun codice statistico) N Nessun codice | 1             |
| Dati INAIL                       |                                                                  |               |
| Stato di famiglia                | Raggruppamento parametri contributivi 1 OP/IMP NOR. 9.19         |               |
| - Carichi sociali                | Tipologia applicazione Minimali / Massimali                      |               |
| Carichi fiscali                  |                                                                  | =             |
| Reddito/Detr.personali           | Parametro L.297/82 70 CTR TFR L297 0,50%                         |               |
| TFR                              | Decontribuzione O NON UTILI IZZATA                               |               |
| - Fondi Complementari            |                                                                  | _             |
| Pagementi                        | Sgravi Addizionale ASol                                          |               |
| Repus Assumices                  | Riferimento U Data gestione UV/00/000 Automatico V               |               |
| H-Gettione Storici               | Parametri contributivi acquintita                                |               |
|                                  |                                                                  |               |
| K ແ 🙉 01/2016 📖 💓 🔉              |                                                                  |               |
| Lu Ma Me Gi Ve Sa Do             | Codice Descrizione Codice Descrizione                            |               |
|                                  | 375 FSBA 0.45%                                                   |               |
|                                  | 376 FSBA CONTR-FISSO                                             |               |
|                                  | 377 SOLD ESBA                                                    |               |
| 18 19 20 21 22 23 24             |                                                                  |               |

### > Solo per i dipendenti con qualifica apprendista:

| - Anagrafica contabile                                 | Tabelle contributive e contrattuali                                                                                | < > |
|--------------------------------------------------------|----------------------------------------------------------------------------------------------------|-----|
| Rapporto di lavoro                                     | Tabelle Contributive Voci Disagraphi Candi Assistance Spainzia                                                     |     |
| CONL a insuradamenta                                   | Abbile on abbille Voci Ricorenti Ponul Assistenza Sanitana                                                         |     |
| Tab.contributive/Voci Ricorrenti                       | Tipo Apprendistato PB: Apprendistato professionalizzante                                                           | ~   |
| Dati retributivi<br>Dati INPS                          | Causale Principale INPS 5J0 / B APPRENDISTI Apprendista con % 17.450 Qualifiche / Tipo Contr.<br>Uniemens 5-F-1-J0 |     |
| - Dati IRPEF                                           | Codici Statistici (N = Nessun codice statistico) N Nessun codice                                                   |     |
| - Dati INAIL                                           |                                                                                                    |     |
| - Stato di famiglia                                    | Aggruppamento parametri contributivi 3 APPRENDISTI 5.84                                                            |     |
| Carichi sociali                                        | Tipologia applicazione Minimali / Massimali 0 Non utilizzata                                                       |     |
| Carichi fiscali                                        |                                                                                                    | =   |
|                                                        | Parametro L.29/182 70 CTR TFR L.297 0,50%                                                                          |     |
| - TFR                                                  | Decontribuzione 0 NON UTILIZZATA                                                                                   |     |
| Tratten de                                             | Additional Additional                                                                                              |     |
| Pagamenti                                              | Addizionare Asbi                                                                                                   |     |
| Ropue Accunzioni                                       | Riferimento U Data gestione Unoutobou Automatico V                                                                 |     |
| H- Gaetiona Storici                                    | Parametri contribuitivi angiuntivi                                                                                 |     |
| C (C) (04/2016) (C) (C) (C) (C) (C) (C) (C) (C) (C) (C |                                                                                                    |     |
| Lu Ma Me Gi Ve Sa Do                                   | Codice Descrizione Codice Descrizione                                                                              |     |
|                                                        | 374 FSBA 0.45%                                                                                                    |     |
|                                                        | 376 FSBA QUOTA FISSA                                                                                               |     |
|                                                        | 377 SOLID ESBA                                                                                                    |     |
| 18 19 20 21 22 23 24                                   | out out of                                                                                                    |     |
| 10 13 20 21 22 23 24                                   |                                                                                                    |     |

(i) Nel caso non fossero disponibili spazi liberi nella sezione <Parametri contributivi aggiuntivi>, occorre creare un nuovo raggruppamento parametri, uguale a quello già utilizzato, con l'aggiunta dei nuovi parametri.

Per i lavoratori a chiamata: la quota variabile della contribuzione risulta automaticamente riproporzionata in base all'imponibile previdenziale del mese. La quota fissa della contribuzione (11,65 euro mensili), in presenza di attività lavorativa, è sempre dovuta in misura intera; mentre, in assenza di attività lavorativa e di indennità di disponibilità, non è dovuta.

### Per i lavoratori delle aziende soggette a trattamenti d'integrazione salariale INPS

#### Un esempio:

| - Anagrafica contable                                        | Tabelle contributive e contrattuali  Promemoria                                            | < > |
|--------------------------------------------------------------|--------------------------------------------------------------------------------------------|-----|
| - Rapporto di lavoro                                         |                                                                                            |     |
| - Loc. d'impiego/C.di costo                                  | Tabelle Contributive Voci Ricorrenti Fondi Assistenza Sanitaria                            |     |
| - CCNL e inquadramento<br>- Tab contributive/Voci Ricorrenti | Tipo Apprendistato                                                                         | ~   |
| - Dati retributivi<br>- Dati INPS                            | Causale Principale INPS 10 / Operai % 36,120 Gualifiche / Tipo Contr.<br>Uniemens 1+F-4-00 |     |
| - Dati IRPEF                                                 | Codici Statistici (N = Nessun codice statistico) N Nessun codice                           |     |
| - Dati INAIL<br>- Stato di famiglia                          | Raggruppamento parametri contributivi 1 OPIMP NOR. 9.19                                    |     |
| - Cartchi sociali                                            | Tipologia applicazione Minimali / Massimali 0 Non utilizzata                               |     |
| - Reddto/Detr.personali                                      | Parametro L 297/82 70 CTR TFR L 297 0,50%                                                  |     |
| - TFR<br>- Fondi Complementari                               | Decontribuzione 0 NON UTILIZZATA                                                           |     |
| - Trattenute<br>- Pagamenti                                  | Sgravi Riferimento Data gestione O0/00/0000 Automatico                                     | 7   |
| Bonus Assunzioni                                             | Parametri contributivi aggiuntivi Parametri contributivi aggiuntivi Riduzione CUAF         |     |
| < < <> 01/2016 (c) >> >> >> >> >> >> >> >> >> >> >> >> >>    |                                                                                            |     |
| Lu Ma Me Gi Ve Sa Do                                         | Codice Descrizione Codice Descrizione                                                      |     |
| 28 29 30 31 01 02 03<br>04 05 06 07 08 09 10                 | 378 FSBA CONTR.FISSO<br>379 SOLID.FSBA                                                     |     |

### 7. Gestione Dichiarazione Uniemens

| Soolta di marri                                                                                                    | Percorso                                                                                                    |  |  |  |  |  |  |
|----------------------------------------------------------------------------------------------------|----------------------------------------------------------------------------------------------------|--|--|--|--|--|--|
| Scelta di menu                                                                                                    | ALTRI ADEMPIMENTI                                                                                                    |  |  |  |  |  |  |
| esterna                                                                                                    | 65. Adempimenti INAIL/INPS $\rightarrow$ 01. Uniemens $\rightarrow$ 01. Gestione Dichiarazione                                                                                                |  |  |  |  |  |  |
| Dopo l'elab<br>Lavoratori, s<br>sezione <b>Con</b>                                                                                                    | orazione dei contributi nella Gestione Uniemens, nella Denuncia Individuale<br>sezione Dati Retributivi, in corrispondenza di Dati Particolari, viene valorizzata la<br>svenzioni Bilaterali. |  |  |  |  |  |  |
| Induad. Lavoratore Dati F<br>Contribuzione aupica                                                                                                    | Retributivi • TFR • CIG • Inquad.Lavoratore M.P. • Dati Retributivi M.P. • Attributo Denuncia Indiv.                                                                                          |  |  |  |  |  |  |
| Estero                                                                                                    | DATI PARTICOLARI - CONVENZIONI BILATERALI                                                                                                    |  |  |  |  |  |  |
| Tipo lavoratore                                                                                                    | Codice Convenzione EBNA Ente bilaterale Artigianato                                                                                                    |  |  |  |  |  |  |
| Sala Incisione                                                                                                    | Periode Importe                                                                                                    |  |  |  |  |  |  |
| Contrib. distacco sindaca                                                                                                    |                                                                                                    |  |  |  |  |  |  |
| Contratto riallineamento                                                                                                    |                                                                                                    |  |  |  |  |  |  |
| Lavoro a domicilio                                                                                                    |                                                                                                    |  |  |  |  |  |  |
| Disponibilita' intermittenti                                                                                                    |                                                                                                    |  |  |  |  |  |  |
| Disponibilita' somministra                                                                                                    | ato                                                                                                    |  |  |  |  |  |  |
| Convenzioni Bilaterali                                                                                                    |                                                                                                    |  |  |  |  |  |  |
| <ul> <li><datiparticolari> <ul> <li><convbilat> <li><conv> <li><codconv>EBNA</codconv> <li>&lt;Importo Periodo="&lt;/li&gt;             <li></li></li></li></conv> <li></li></li></convbilat> </li> </ul> </datiparticolari></li> </ul> |                                                                                                    |  |  |  |  |  |  |
|                                                                                                    | Inizio documento                                                                                                    |  |  |  |  |  |  |

### 8. Gestione Delega F24

esterna

Percorso Scelta di menu ALTRI ADEMPIMENTI 61.Versamenti Unificati → 01.Gestione Versamenti

Dopo l'elaborazione versamenti e l'abilitazione importi, il modello F24 alla sezione INPS PAGHE sarà compilato come segue:

| Inps |      |             |       |                      | IF                                                         | • | IP       | IU   | Tutte     | IF   | P INPS Page | 10          |                 | ~     | ]   |      |
|------|------|-------------|-------|----------------------|------------------------------------------------------------|---|----------|------|-----------|------|-------------|-------------|-----------------|-------|-----|------|
|      |      |             |       |                      | Coordinate bancarie IT 8F 0 - Telem. CBI c/c Intermediario |   |          |      |           |      |             |             |                 |       |     |      |
| Prog | Sede | Descrizione | Caus. | Descrizione          | Matricola                                                  | D | a<br>ISØ | Anno | A<br>Mese | Anno | Impo        | orto Debito | Importo Credito | Stato | Man | For. |
| 1    | 3400 | GENOVA      | EBNA  | DATORI DI LAVORO - C |                                                            |   |          |      |           |      |             |             |                 |       |     |      |

### 9. Nota Contabile

| $\mathbf{C} = 1 + 1$                                                                                                    |                                                                                                    |                                                                                                    | 1 CICOISO                                                                                                    |                                                     |                                                                                                    |            |  |  |  |
|----------------------------------------------------------------------------------------------------|----------------------------------------------------------------------------------------------------|----------------------------------------------------------------------------------------------------|----------------------------------------------------------------------------------------------------|-----------------------------------------------------|----------------------------------------------------------------------------------------------------|------------|--|--|--|
| Scelta al menu                                                                                                    | PAGHE<br>31. Paghe e                                                                                                    | Stipendi $\rightarrow$ 05.                                                                                                    | Gestione mensile -                                                                                                    | → 08. Nota                                          | Contabile                                                                                                    |            |  |  |  |
| Per inserire nella stampa della nota contabile la contribuzione FSBA c/dipendente, richiamare una Ditta qualsiasi, dare invio e al campo <modulo> NOTACO digitare il tasto "F7-Modifica tabelle di calcolo":</modulo>                                                                                                    |                                                                                                    |                                                                                                    |                                                                                                    |                                                     |                                                                                                    |            |  |  |  |
| Modulo NOT                                                                                                    | TACO totalizzazione                                                                                                    |                                                                                                    | Cod. tabella<br>Estremi fine t                                                                                                    | 1 -<br>totalizzazione                               |                                                                                                    |            |  |  |  |
| Utilizzando                                                                                                    | il tasto funzior<br>te Enti Bilatera                                                                                                    | ne "F2", verifica<br>li vedi esemnic                                                                                                    | are la tabella di ca                                                                                                    | lcolo intere                                        | essata alla cont                                                                                                    | ribuzione  |  |  |  |
| Codice modulo                                                                                                    | NOTACO -                                                                                                    | Nota contabile                                                                                                    | ·•                                                                                                    |                                                     |                                                                                                    |            |  |  |  |
| Codice calcolo<br>Formato stampa<br>Condizione<br>Valuta<br>Descriz. stampa                                                                                                    | 0 -                                                                                                    | EU CALCOLO TABULATO                                                                                                    | <br><u>y'sualizza</u> <u>H</u> elp <sup>≫</sup><br>III III Ca <b>PA</b> <sup>≫</sup><br>III                                                             | Jre<br>Periodo                                      |                                                                                                    |            |  |  |  |
| Num Op. Tipo cam                                                                                                    | po                                                                                                    | Cod 164 ARROT, ATTUALI                                                                                                    |                                                                                                    | Campo C                                             | iontenuto Ri                                                                                                    | ip.        |  |  |  |
| Richiamare                                                                                                    | la tabella di ca                                                                                                    | alcolo <b>"ENTI B</b> I                                                                                                    | [ <b>LATERALI"</b> e mo                                                                                                    | dificarla co                                        | me segue:                                                                                                    |            |  |  |  |
| Codice modulo                                                                                                    | NOTACO                                                                                                    | <ul> <li>Nota contabile</li> </ul>                                                                                                    |                                                                                                    |                                                     |                                                                                                    |            |  |  |  |
| Codice calcolo                                                                                                    | 163                                                                                                    | - ENTI BILATERALI                                                                                                    |                                                                                                    |                                                     |                                                                                                    |            |  |  |  |
| Formato stampa                                                                                                    | 0                                                                                                    | Euro                                                                                                    |                                                                                                    | Lire                                                |                                                                                                    |            |  |  |  |
| Condiziono                                                                                                    | 0                                                                                                    | _                                                                                                    |                                                                                                    |                                                     |                                                                                                    |            |  |  |  |
| Condizione<br>Valuta                                                                                                    | 0 ·                                                                                                    | -                                                                                                    |                                                                                                    | Periodo                                             | 0                                                                                                    |            |  |  |  |
| Condizione<br>Valuta<br><sup>3</sup> Descriz. stampa                                                                                                    | O<br>SI<br>ENTI BILATE                                                                                                    | -<br>RALI                                                                                                    |                                                                                                    | Periodo                                             | 0                                                                                                    | ONTINUA    |  |  |  |
| Condizione<br>Valuta<br>Descriz. stampa                                                                                                    | SI<br>ENTI BILATE                                                                                                    | -<br>RALI                                                                                                    |                                                                                                    | Periodo                                             | 0                                                                                                    | CONTINUA   |  |  |  |
| Condizione<br>Valuta<br>Descriz. stampa                                                                                                    | Si<br>ENTI BILATE                                                                                                    | -<br>RALI<br>Cod/Cost.                                                                                                    | Descrizione                                                                                                    | Periodo                                             | 0<br>Contenuto                                                                                                    | Rip.       |  |  |  |
| Condizione<br>Valuta<br>Descriz. stampa<br>Num Op. Tipo car<br>1 + CP Pa<br>2 + CP Pa                                                                                                    | O<br>Si<br>ENTI BILATE<br>mpo<br>arametri<br>arametri                                                                                                    | -<br>RALI<br>Cod/Cost.<br>888<br>374<br>375                                                                                                    | Descrizione<br>EBIPRO STUDI P<br>FSBA 0.60%                                                                                                    | Periodo<br>Campo<br>6<br>6                          | Contenuto<br>Importo c/<br>Importo c/                                                                                  | Rip.       |  |  |  |
| Condizione<br>Valuta<br>Descriz. stampa<br>Num Op. Tipo can<br>1 + CP Pa<br>2 + CP Pa<br>3 + CP Pa                                                                                                    | Si<br>ENTI BILATE                                                                                                    | RALI<br>Cod/Cost.<br>888<br>374<br>375                                                                                                    | Descrizione<br>EBIPRO STUDI P<br>FSBA 0.60%<br>FSBA 0.60%                                                                                               | Periodo                                             | Contenuto<br>Importo c/<br>Importo c/<br>Importo c/                                                                    | Rip.       |  |  |  |
| Condizione<br>Valuta<br>Descriz. stampa<br>Num Op. Tipo can<br>1 + CP Pa<br>2 + CP Pa<br>3 + CP Pa<br>3 + CP Pa                                                                                                    | Si<br>ENTI BILATE                                                                                                    | RALI<br>Cod/Cost.<br>888<br>374<br>375<br>no apprendisti,                                                                                                    | Descrizione<br>EBIPRO STUDI P<br>FSBA 0.60%<br>FSBA 0.60%                                                                                               | Periodo                                             | Contenuto<br>Importo c/<br>Importo c/<br>Importo c/                                                                    | Rip.       |  |  |  |
| Condizione<br>Valuta<br>Descriz. stampa<br>Num Op. Tipo can<br>2 + CP Pa<br>3 + CP Pa<br>3 + CP Pa<br>3 + CP Pa<br>3 + CP Pa<br>Confermare il carica                                                                                                    | si<br>ENTI BILATE<br>mpo<br>arametri<br>arametri<br>arametri<br>arametri<br>arametri<br>arametri<br>arametri<br>arametri<br>arametri                                                                                                    | -<br>RALI<br>Cod/Cost.<br>888<br>374<br>375<br>no apprendisti,<br>asto "F9-Regist                                                                                                    | Descrizione<br>EBIPRO STUDI P<br>FSBA 0.60%<br>FSBA 0.60%<br>inserire solo il pa<br>razione righi".                                                     | Periodo                                             | Contenuto<br>Importo c/<br>Importo c/<br>Importo c/                                                                    | RIP.       |  |  |  |
| Condizione<br>Valuta<br>Descriz. stampa<br>Num Op. Tipo can<br>2 + CP Pa<br>3 + CP Pa<br>3 + CP Pa<br>3 + CP Pa<br>3 + CP Pa<br>Confermare il carica<br>Utilizzando<br>c/azienda                                                                                                    | si<br>ENTI BILATE                                                                                                    | -<br>RALI Cod/Cost. 888 374 375 no apprendisti, asto "F9-Regist one "F2", Richi primo rigo libe                                                                                                    | Descrizione<br>EBIPRO STUDI P<br>FSBA 0.60%<br>FSBA 0.60%<br>inserire solo il pa<br>razione righi".                                                     | Periodo                                             | Contenuto<br>Importo c/<br>Importo c/<br>Valido per tutte<br>Valido per tutte                                          | e le altre |  |  |  |
| Condizione<br>Valuta<br>Descriz. stampa<br>Num Op. Tipo can<br>2 + CP Pa<br>3 + CP Pa<br>3 + CP Pa<br>3 + CP Pa<br>0 CP Pa<br>0 CP PA<br>0 CP PA<br>0 C | si<br>ENTI BILATE                                                                                                    | RALI Cod/Cost. 888 374 375 no apprendisti, asto "F9-Regist one "F2", Richi primo rigo libe Nota contabile                                                                                                    | Descrizione<br>EBIPRO STUDI P<br>FSBA 0.60%<br>FSBA 0.60%<br>inserire solo il pa<br>razione righi".                                                     | Periodo                                             | Contenuto<br>Importo c/<br>Importo c/<br>Valido per tutte<br>"Vers. Enti B<br>ata seguente:                            | E le altre |  |  |  |
| Condizione<br>Valuta<br>Descriz. stampa<br>Num Op. Tipo can<br>2 + CP Pa<br>3 + CP Pa<br>3 + CP Pa<br>3 + CP Pa<br>3 + CP Pa<br>Confermare il carica<br>Utilizzando<br>c/azienda<br>Codice modulo<br>Codice calcolo<br>Formato stampa                                                                                                    | si<br>ENTI BILATE<br>mpo<br>mametri<br>mametri<br>mam | - RALI Cod/Cost. 888 374 375 Ro apprendisti, asto "F9-Regist primo rigo libe Nota contabile VERS. ENTI BLC Euro                                                                                                   | Descrizione<br>EBIPRO STUDI P<br>FSBA 0.60%<br>FSBA 0.60%<br>inserire solo il pa<br>razione righi".                                                     | Periodo                                             | Contenuto<br>Importo c/<br>Importo c/<br>Valido per tutte<br>Valido per tutte                                          | e le altre |  |  |  |
| Condizione<br>Valuta<br>Descriz. stampa<br>Num Op. Tipo can<br>2 + CP Pa<br>3 + CP Pa<br>3 + CP Pa<br>3 + CP Pa<br>2 + CP Pa<br>3 + CP Pa<br>3 + CP Pa<br>3 + CP Pa<br>3 + CP Pa<br>3 + CP Pa<br>4 CP Pa<br>4 CP Pa<br>5 CP Pa<br>5 CP Pa<br>6 CP Pa<br>6 CP Pa<br>6 CP Pa<br>7 CP Pa<br>7 CP Pa       | si<br>ENTI BILATE                                                                                                    | - RALI Cod/Cost. 888 374 374 375 no apprendisti, asto "F9-Regist one "F2", Richi primo rigo libe - Nota contabile - VERS. ENTI BILO Euro -                                                                        | Descrizione<br>EBIPRO STUDI P<br>FSBA 0.60%<br>FSBA 0.60%<br>inserire solo il pa<br>razione righi".<br>amare la tabella<br>pro quanto riportato         | Periodo                                             | Contenuto<br>Importo c/<br>Importo c/<br>Valido per tutte<br>"Vers. Enti B<br>ata seguente:                            | e le altre |  |  |  |
| Condizione<br>Valuta<br>Descriz. stampa<br>Num Op. Tipo can<br>2 + CP Pa<br>3 + CP Pa<br>3 + CP Pa<br>3 + CP Pa<br>3 + CP Pa<br>Confermare il carica<br>Utilizzando<br>c/azienda<br>Codice modulo<br>Codice calcolo<br>Formato stampa<br>Condizione<br>Valuta                                                                                                    | si<br>ENTI BILATE<br>mpo<br>mametri<br>mametri<br>mam | - RALI<br>Cod/Cost.<br>888<br>374<br>375<br>no apprendisti,<br>asto "F9-Regist<br>one "F2", Richi<br>primo rigo libe<br>- Nota contabile<br>- VERS. ENTI BLC<br>Euro<br>-                                         | Descrizione<br>EBIPRO STUDI P<br>FSBA 0.60%<br>FSBA 0.60%<br>inserire solo il pa<br>razione righi".                                                     | Periodo                                             | Contenuto<br>Importo c/<br>Importo c/<br>Valido per tutte<br>Valido per tutte                                          | e le altre |  |  |  |
| Condizione<br>Valuta<br>Descriz. stampa<br>Num Op. Tipo can<br>2 + CP Pa<br>3 + CP Pa<br>3 + CP Pa<br>3 + CP Pa<br>2 + CP Pa<br>3 + CP Pa<br>3 + CP Pa<br>3 + CP Pa<br>3 + CP Pa<br>4 CP Pa<br>3 + CP Pa<br>3 + CP Pa<br>4 CP Pa<br>5 CP Pa<br>4 CP Pa<br>5 CP Pa<br>6 CP Pa<br>6 CP Pa<br>6 CP Pa<br>6 CP Pa<br>6 CP Pa<br>6 CP Pa<br>7 CP Pa<br>6 CP Pa<br>7 CP Pa<br>7 CP        | SI<br>ENTI BILATE                                                                                                    | - RALI Cod/Cost. 888 374 374 375 no apprendisti, asto "F9-Regist one "F2", Richi primo rigo libe - Nota contabile - VERS. ENTI BIL G Euro - BIL C/AZIENDA                                                         | Descrizione<br>EBIPRO STUDI P<br>FSBA 0.60%<br>FSBA 0.60%<br>inserire solo il pa<br>razione righi".<br>amare la tabella<br>pro quanto riportato         | Periodo                                             | Contenuto<br>Importo c/<br>Importo c/<br>valido per tutte<br>"Vers. Enti B<br>ata seguente:                            | CONTINUA   |  |  |  |
| Condizione<br>Valuta<br>Descriz. stampa<br>Num Op. Tipo can<br>2 + CP Pa<br>3 + CP Pa<br>3 + CP Pa<br>3 + CP Pa<br>3 + CP Pa<br>Confermare il carica<br>Utilizzando<br>c/azienda<br>Codice modulo<br>Codice calcolo<br>Formato stampa<br>Condizione<br>Valuta<br>Descriz. stampa                                                                                                    | si<br>entri BILATE<br>mpo<br>arametri<br>arametri<br>a                                                                                     | - RALI<br>Cod/Cost.<br>888<br>374<br>375<br>no apprendisti,<br>asto "F9-Regist<br>one "F2", Richi<br>primo rigo liber<br>- Nota contabile<br>- VERS. ENTI BIL C<br>Euro<br>-<br>BIL C/AZIENDA<br>Cod/Cost.        | Descrizione<br>EBIPRO STUDI P<br>FSBA 0.60%<br>FSBA 0.60%<br>inserire solo il pa<br>razione righi".<br>amare la tabella<br>tro quanto riportato         | Periodo Campo 6 6 6 6 6 6 6 6 6 6 6 6 6 6 6 6 6 6 6 | Contenuto<br>Importo c/<br>Importo c/<br>Valido per tutte<br>Valido per tutte<br>ata seguente:                         |            |  |  |  |
| Condizione<br>Valuta<br>Descriz. stampa<br>Valuta<br>Descriz. stampa<br>Valuta<br>Descriz. stampa<br>Valuta<br>Vel caso ne<br>qualifiche.<br>Confermare il carica<br>Utilizzando<br>c/azienda<br>Codice modulo<br>Codice calcolo<br>Formato stampa<br>Condizione<br>Valuta<br>Descriz. stampa                                                                                                    | si<br>ENTI BILATE                                                                                                    | - RALI<br>Cod/Cost. 888<br>374<br>375<br>no apprendisti,<br>asto "F9-Regist<br>one "F2", Richi<br>primo rigo libe<br>- Nota contabile<br>- VERS. ENTI BIL O<br>Euro<br>-<br>BIL C/AZIENDA<br>Cod/Cost. 504<br>505 | Descrizione<br>EBIPRO STUDI P<br>FSBA 0.60%<br>FSBA 0.60%<br>inserire solo il pa<br>razione righi".<br>amare la tabella<br>pro quanto riportato<br>Z/AZ | Periodo Campo 6 6 6 6 6 6 6 6 6 6 6 6 6 6 6 6 6 6 6 | Contenuto<br>Importo c/<br>Importo c/<br>Importo c/<br>valido per tutte<br>"Vers. Enti B<br>ata seguente:<br>Contenuto | CONTINUA   |  |  |  |

Confermare il caricamento con il tasto "F9-Registrazione righi".

Richiamare la tabella di calcolo **"Tot. Vers. Enti Bilaterali"** e inserire nel primo rigo libero quanto riportato nella videata seguente:

| Codice modulo NOTACC<br>Codice calcolo 6<br>Formato stampa<br>Condizione Valuta Si<br>Descriz. stampa TOT. VE |     | NOTACO<br>612<br>0<br>0<br>Si<br>TOT. VERS | -<br>-<br>- | Nota contabile<br>TOT.VERS ENTI<br>Euro<br>I BILATERALI | ( BIL    | AT. | Li<br>Pe    | re<br>eriodo |   |            | NTINUA |      |
|----------------------------------------------------------------------------------------------------|-----|--------------------------------------------|-------------|---------------------------------------------------------|----------|-----|-------------|--------------|---|------------|--------|------|
| Num                                                                                                    | Op. | Tipo campo                                 | Tipo campo  |                                                         | od/Cost. |     | Descrizione | Campo        |   | Contenuto  |        | Rip. |
| 1                                                                                                    | +   | DE Dati a                                  | ltri        |                                                         | 504      |     | ASSP        |              | 9 | Contributo |        | 0    |
| 2                                                                                                    | Ŧ   | DE Dati a                                  | ltri        |                                                         | 506      | 1   | EBIPRO      | 1            | 9 | Contributo | _      | 0    |
| 3                                                                                                    | +   | DE Dati a                                  | ltri        |                                                         | 375      | 1   | FSBA        | 1            | 9 | Contributo |        | 0    |

Confermare il caricamento con il tasto "F9-Registrazione righi".

Inizio documento

### 10. Dove trovo tutte le Note Salvatempo?

### Visibilità nella Customer Community

Le Note Salvatempo sono disponibili nella **Customer Community**.

Inserendo nella **ricerca globale : raccolta note salvatempo**, verranno proposte, in base al proprio prodotto, le raccolte disponibili.

|                                     | 100 |                                                     |                                              |                        |                     |
|-------------------------------------|-----|-----------------------------------------------------|----------------------------------------------|------------------------|---------------------|
| 😣 Wolters Kluwer                    | Q   | raccolta note salvatempo                            |                                              |                        |                     |
|                                     | Q   | "raccolta note salvatempo"                          |                                              |                        |                     |
|                                     | ٠   | Prodotti SMART - Raccolta Note Salvat<br>Articolo   | tempo                                        |                        |                     |
|                                     | ٠   | Raccolta Note Salvatempo B.Point Fise<br>Articolo   | cale e Prodotti Complementari                |                        |                     |
| Sistema Professionis                | ٠   | Prodotti Complementari - Raccolta No<br>Articolo    | ote Salvatempo                               |                        |                     |
| B.Point<br>Giotto<br>Genva          |     | B.Point - Paghe - Raccolta Note Salvat<br>Articolo  | tempo                                        |                        | Arca Evolution/ eGO |
| Privacy<br>Siar                     |     | B.Point - Dichiarazioni - Raccolta Note<br>Articolo | e Salvatempo                                 |                        | 2020                |
| Tuttomodelli<br>Tuttotel<br>Webdesk |     | Visualizza 1                                        | tutto (20+)                                  | Visualizza tutto (20+) |                     |
| Arkon<br>Arca Evolution             |     | B.POINT                                             |                                              |                        |                     |
| FAQ                                 |     | B.Point - Pa                                        | ghe - Raccolta documentazione - Emergenza CO |                        |                     |

E' possibile ricercare la singola Nota Salvatempo, inserendo il titolo nella **ricerca globale**, ad esempio: nota salvatempo riduzione edili 11,50%

Nella **KNOWLEDGE** verranno proposte le Note Salvatempo disponibili:

| Wolters Kluwer Q nota salvatempo riduzione                              |                                                                                                    |
|-------------------------------------------------------------------------|----------------------------------------------------------------------------------------------------|
| Q, "nota salvatempo riduzione                                           | edili 11,50"                                                                                                    |
|                                                                         | KNOWLEDGE                                                                                                    |
| Sistema Professionista<br>B.Point<br>Giotto<br>Genya<br>Privacy<br>Siar | BPOINT<br>Nota Salvatempo - B.Point - Paghe - Riduzione edili 11.50%<br>Come dobbiano operare in procedura per l'applicazione della riduzione edili 11.50% per l'anno 2020?          |
| Tuttobilancio<br>Tuttomodelli<br>Tuttotel<br>Webdesk<br>Arkon           | 2 Visualizzazioni - 17-nov-2020 - Knowledge                                                                                                    |
| Arca Evolution<br>FAQ                                                   | Nota Salvatempo - B.Point - Paghe - Riduzione edili 11.50% Utenti<br>ConQuest<br>Come dobbiamo operare in procedura per l'applicazione della riduzione edili 11,50% per l'anno 2020? |

Dopo aver selezionato la Nota Salvatempo d'interesse, cliccando sul bottone **secure**, l'articolo verrà inserito nella sezione **I MIEI ARTICOLI**, esempio:

| ۲     | Wolters Kluwer          | Q nota sal           | vatempo riduzione edil      | i 11,50                 |                                     | <br>+                                                                                                    |
|-------|-------------------------|----------------------|-----------------------------|-------------------------|-------------------------------------|----------------------------------------------------------------------------------------------------|
|       | PAGINA INIZIALE         | KNOWLEDGE            | LE MIE RICHIESTE            | I MIEI ARTICOLI         | ACCOUNT                             |                                                                                                    |
|       |                         |                      | SEGUI                       |                         |                                     |                                                                                                    |
|       |                         |                      |                             |                         |                                     |                                                                                                    |
| No    | ta Salvatempo           | - B Point -          | Pagho - Riduzi              | one edili 11 5          | 0%                                  |                                                                                                    |
| Com   | a dabbiama anarara in   | arecedure per l'an   |                             | a adili 11 50% par lian | no 20202                            |                                                                                                    |
| 0 1   | 7-nov-2020 Knowledge    | procedura per rap    | plicazione della nuuzioni   | e euto 11,50% per can   | 10 2020:                            |                                                                                                    |
| 0     | nov 2020 - Knowledge    |                      |                             |                         |                                     |                                                                                                    |
| ANS   | WER                     | 0036 Riduzione Ed    | ili NO ConQuest 2020" so    | no riportate le istruz  | ioni per il calcolo della riduzione |                                                                                                    |
| corre | ente sul mese di novemi | bre 2020 e per il ca | lcolo degli arretrati dal n | nese di gennaio a otto  | obre 2020.                          |                                                                                                    |
|       | 0                       | 000                  |                             | 24                      |                                     | and and a second second |
| ۲.    | Wolters Kluwer          | Q nota sal           | vatempo riduzione edil      | i 11,50                 |                                     | <b>.</b>                                                                                                    |
|       |                         | -                    |                             |                         |                                     |                                                                                                    |
|       | PAGINA INIZIALE         | KNOWLEDGE            | LE MIE RICHIESTE            | I MIEI ARTICOLI         | ACCOUNT                             |                                                                                                    |
|       |                         | My Arti              | cles                        |                         |                                     |                                                                                                    |
|       |                         | Qui puoi vec         | lere una panoramica         | di tutti gli articoli d | che segui.                          |                                                                                                    |
|       |                         |                      |                             |                         |                                     |                                                                                                    |
|       |                         |                      | *                           |                         |                                     |                                                                                                    |
|       |                         | ★ Nota Salv          | atempo - B.Point - Pagi     | ne - Riduzione edili '  | 11.50%                              |                                                                                                    |
|       |                         | 17-nov-202           | 0                           |                         |                                     |                                                                                                    |
|       |                         | alcuni seco          | ondi fa                     |                         |                                     |                                                                                                    |

### Le Note Salvatempo sono accessibili anche direttamente in B.Point:

### Visibilità Pubblicazioni in B.Point SP e B.Point SAAS

Desktop Attivo, sezione LiveUpdate

### Visibilità Pubblicazioni in B.Point DS

- > Home page;
- Prodotti (Manuali)

### Visibilità Pubblicazioni in B.Point DS versione grafica

- Normativa Prassi
- ≽ Manuali

### Visibilità nel Portale di Assistenza

Le Note Salvatempo sono disponibili anche nel Portale di Assistenza (http://supporto.wolterskluwer.it)

cliccando su 🔍 in Cosa stai cercando?

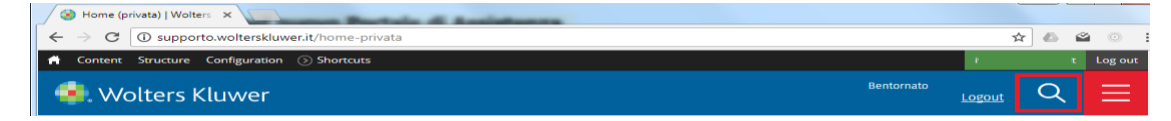

### scrivere "nota salvatempo" compresi gli apici appare la lista delle NS disponibili.

| S Home (privata)   Wolters ×                   |            |        |          |          |
|------------------------------------------------|------------|--------|----------|----------|
| ← → C ③ supporto.wolterskluwer.it/home-privata |            | 7      | 2 🛆 🗳    | 0        |
| A Content Structure Configuration 🕥 Shortcuts  |            | 1.00   | 112 Min  | Log out  |
| 🔹. Wolters Kluwer                              | Bentornato | Logout | $\times$ | $\equiv$ |
| Cosa stai cercando?                            |            |        |          |          |
| "nþta <u>salvatempo</u> "                      |            |        | Q        |          |
|                                                |            |        |          |          |